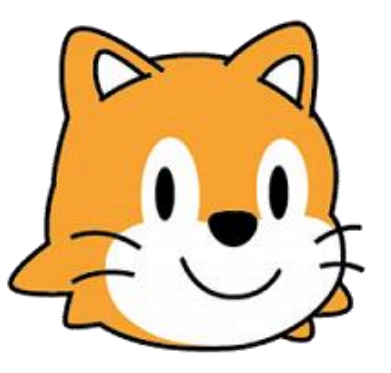

# Scratch basics

# Pong

Cours : <u>https://onvaessayer.org/scratch?app=pong</u> Playlist : <u>https://onvaessayer.org/scratch?playlist=pong</u>

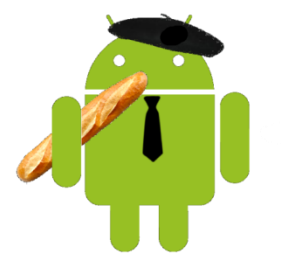

http://onvaessayer.org

Pierre Huguet, pierre.huguet50@gmail.com

PONG

## PONG : Scratch basics / cours, tutos, vidéos

• sur Internet :

cours : <u>https://onvaessayer.org/scratch?app=pong</u> Playlist : <u>https://onvaessayer.org/scratch?playlist=pong</u>

- V1 : version de bas <u>https://onvaessayer.org/scratch?video=pongV1</u>
- V2 : améliorations, manuel utilisateur <u>https://onvaessayer.org/scratch?video=pongV2</u>
- V3 : extensions <u>https://onvaessayer.org/scratch?video=pongV3</u>
- V4 : création de blocs, procédures <u>https://onvaessayer.org/scratch?video=pongV3</u>

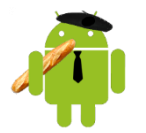

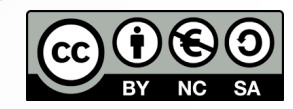

# RAQUETTES, LIGNES DE BUT ET SCÈNE

- 1. Choisir la couleur du terrain de jeu : la scène ou l'arrière plan et ajouter des lignes si vous voulez
- 2. Créer un lutin zoneButW but et le placer à gauche (-240,0)
- 3. Créer un lutin pour *raquetteW* et la placer à gauche (-220,0), et programmer son déplacement vers le haut avec *touche s* et vers le bas avec *touche w*
- 4. Tester le déplacement de la raquette
- 5. Dupliquer zoneButW en zoneButK et le placer à droite (+240,0)
- 6. Dupliquer **raquetteW** en **raquetteK** et la placer à droite (+220,0) et changer dans le programme **touche s** en û et **touche w** en ↓
- 7. Tester le déplacement des deux raquettes

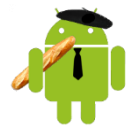

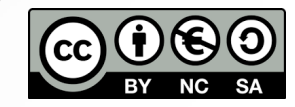

## LA BALLE, LES VARIABLES, LES INTERACTIONS

- 8. Créer un lutin **balle**, choisir l'image et quand on clique sur le drapeau vert, la déplacer au centre (0,0) avec la bonne taille, au premier plan
- 7. Créer les variables *scoreW*, *scoreK* et *vitesse*, et les initialiser dans le script de la balle; 0 pour les socre, 5 pour la vitesse
- 8. Quand on clique sur la barre d'espace, dans le programme de la balle (au début et après chaque but)
  - remettre la vitesse à 5
  - et dans une boucle infinie Faire avancer la balle de vitesse avec rebond sur les bords
- 9. Ajouter (dans la boucle) un test pour savoir si la balle touche raquetteW
  - Si oui, jouer un son, orienter dans une direction aléaatoire entre 45 et 235 degrés, et accélérer en ajoutant 0.5 à la vitesse
- 10. Ajouter (dans la boucle) un test pour savoir si la balle touche zoneButW
  - Si oui, jouer un son, remettre la balle au centre, ajouter 1 au score de Khadidja, orienter à 90° (vers Khadidja)

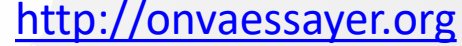

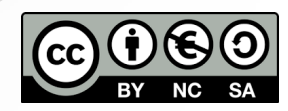

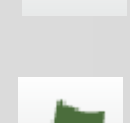

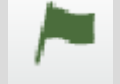

# DUPLICATION POUR KHADIJA

- 11. Tester : à gauche, du côté de Wissem, on entend quand la balle touche raquetteW elle rebondit sur la raquette avec des angles différents, et quand la balle touche zoneDeButW le scoreK de Khadidja augmente de 1 et la balle repart repart du centre vers Khadidja
- 12. Dupliquer *zoneDeButW* renommer en *zoneDeButK* et le déplacer à droite (en changeant le signe le signe de x : 240 au lieu de 240)
- Dupliquer raquetteW renommer en raquetteK et la déplacer à droite (en changeant le signe le signe de x : 220 au lieu de - 220)
- 14. Dans le programme de la balle, dupliquez les blocs qui testent si la balle touche raquetteW et zoneDeButW, changez en raquetteK et zoneDeButK et changez le signe des valeurs d'orientation (-45 et -135) au lieu de (45 et 135) changez le score à augmenter : au lieu de scoreK, mettre scoreW et orienter à -90° au lieu de 90° changez les couleurs de raquetteK et zoneDeButK avec le pot de peinture.

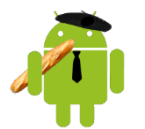

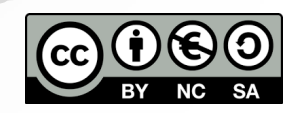

# BUG ET DÉFAUTS À CORRIGER

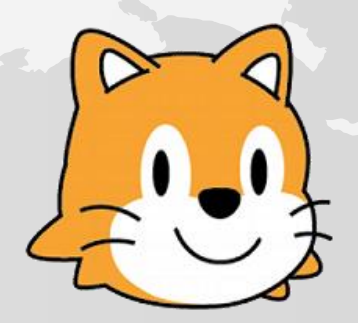

- 15. Le bug : après chaque but, la balle repart à sa vitesse max et continue à accélérer. Correction à apporter : Réinitialiser la vitesse après chaque but, avant de redémarrer
- 16. Défaut n°1 : réactivité des raquettes Correction à apporter :

Améliorer la réactivité des deux raquettes en changeant la structure logicielle. on va tester les touches s, w et les flèches dans un seul script et une boucle infinie, au lieu de le faire dans des évènements séparés,

17. Défaut n°2 : on ne dit pas aux joueurs comment jouer Correction à apporter : Afficher les indications au départ ou quand on clique sur

?

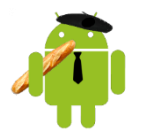

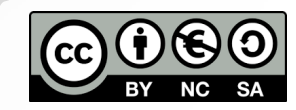

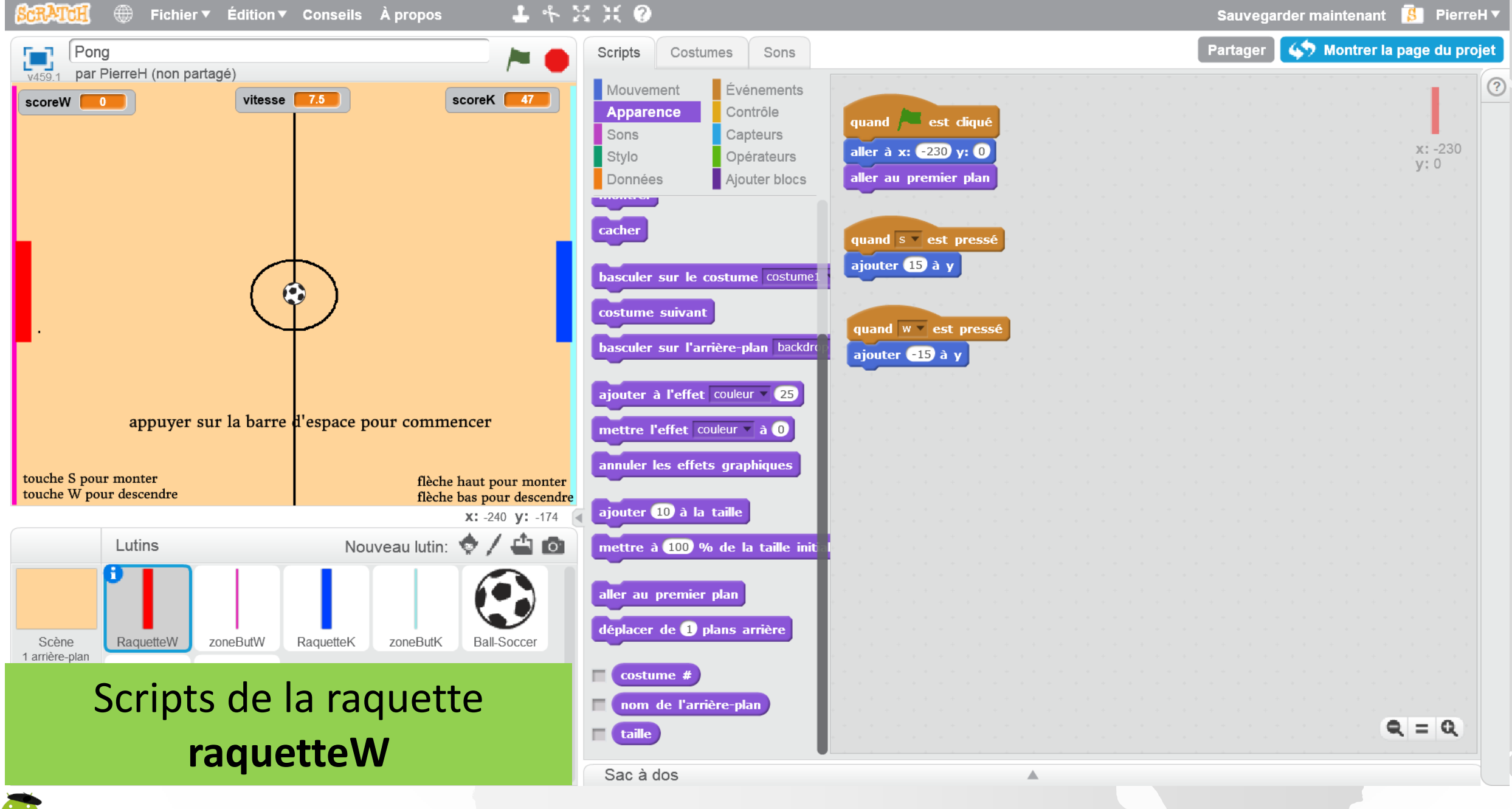

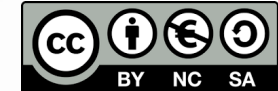

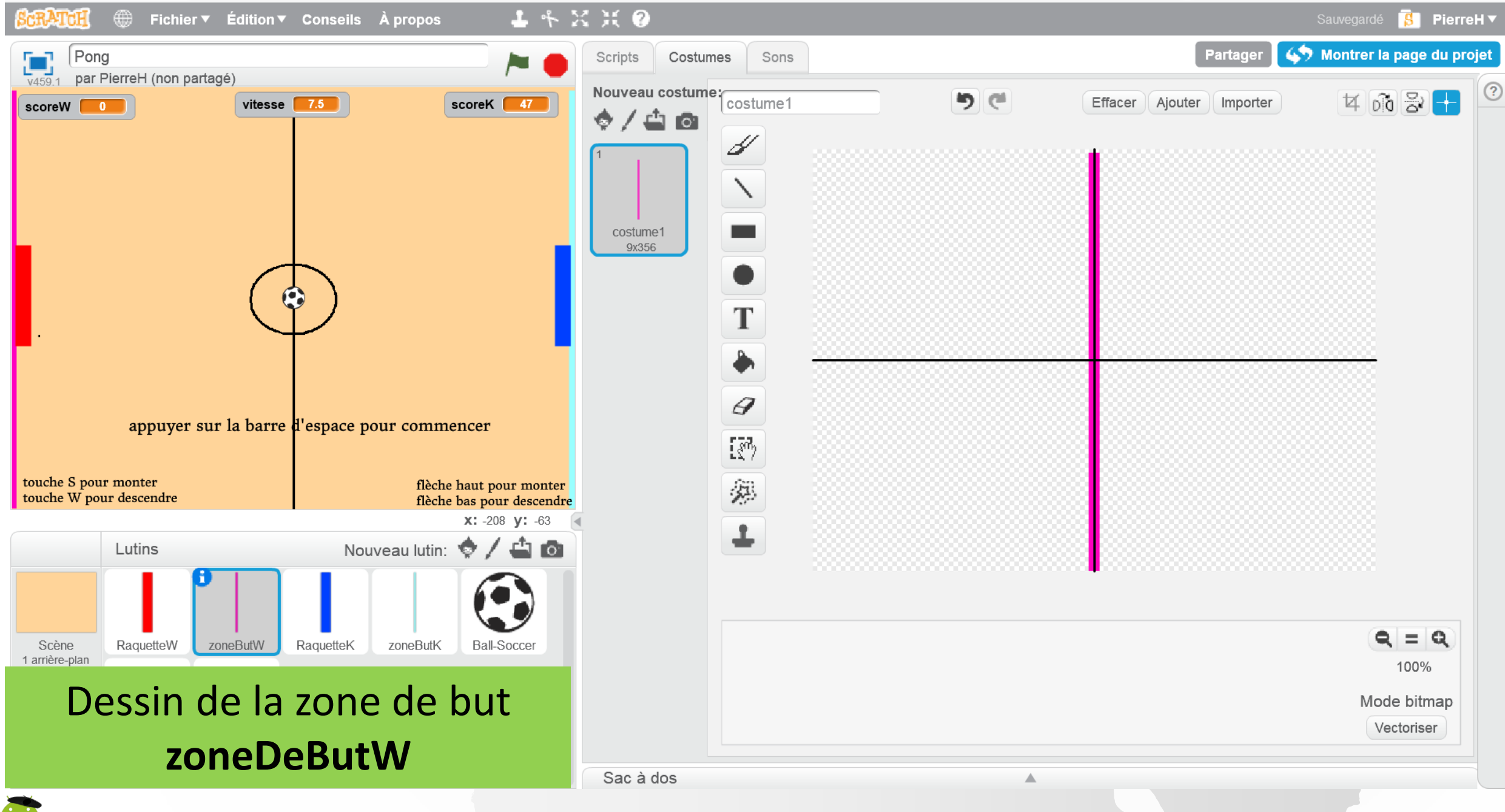

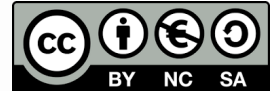

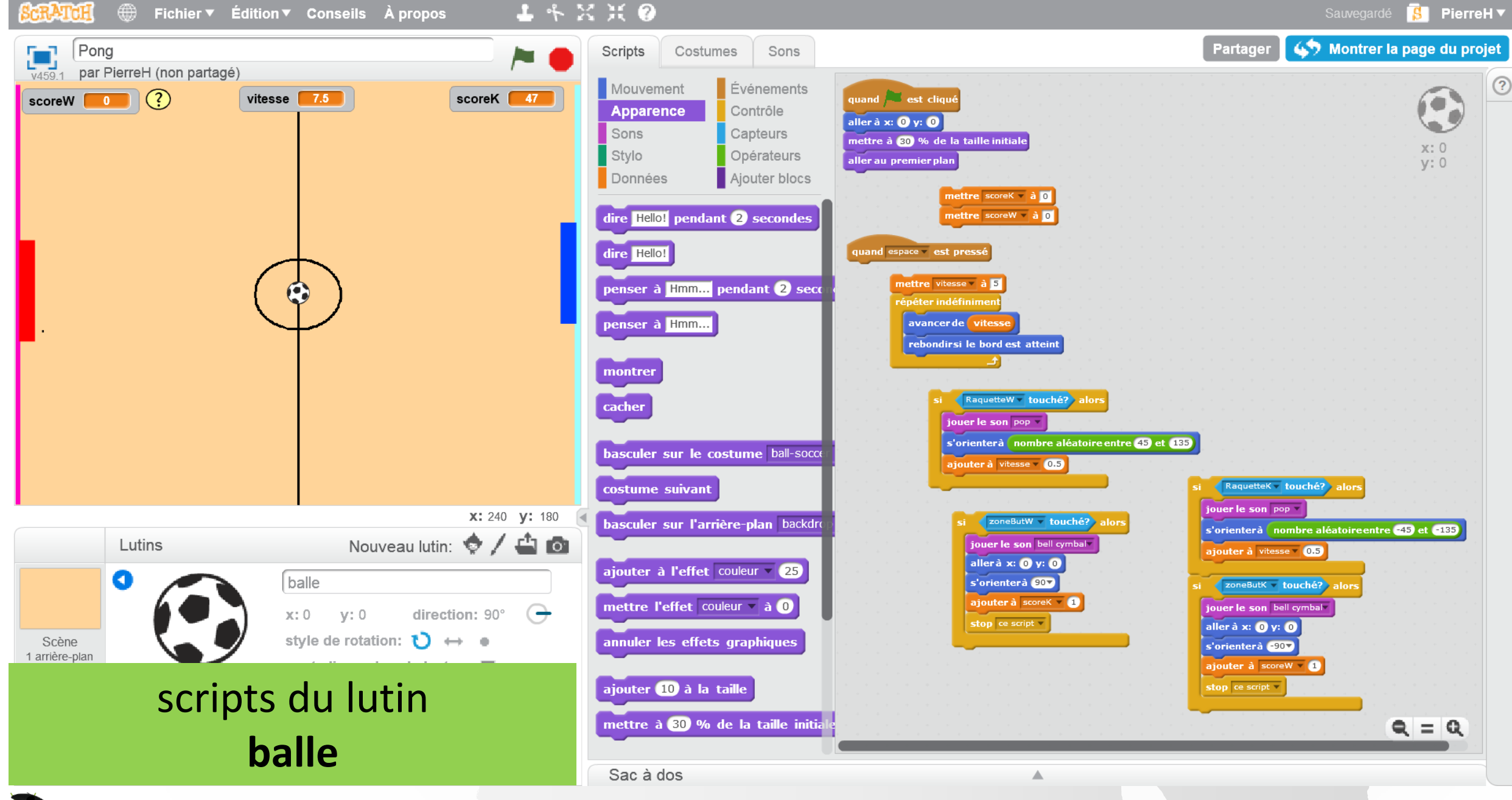

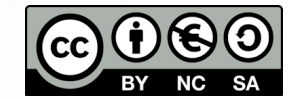

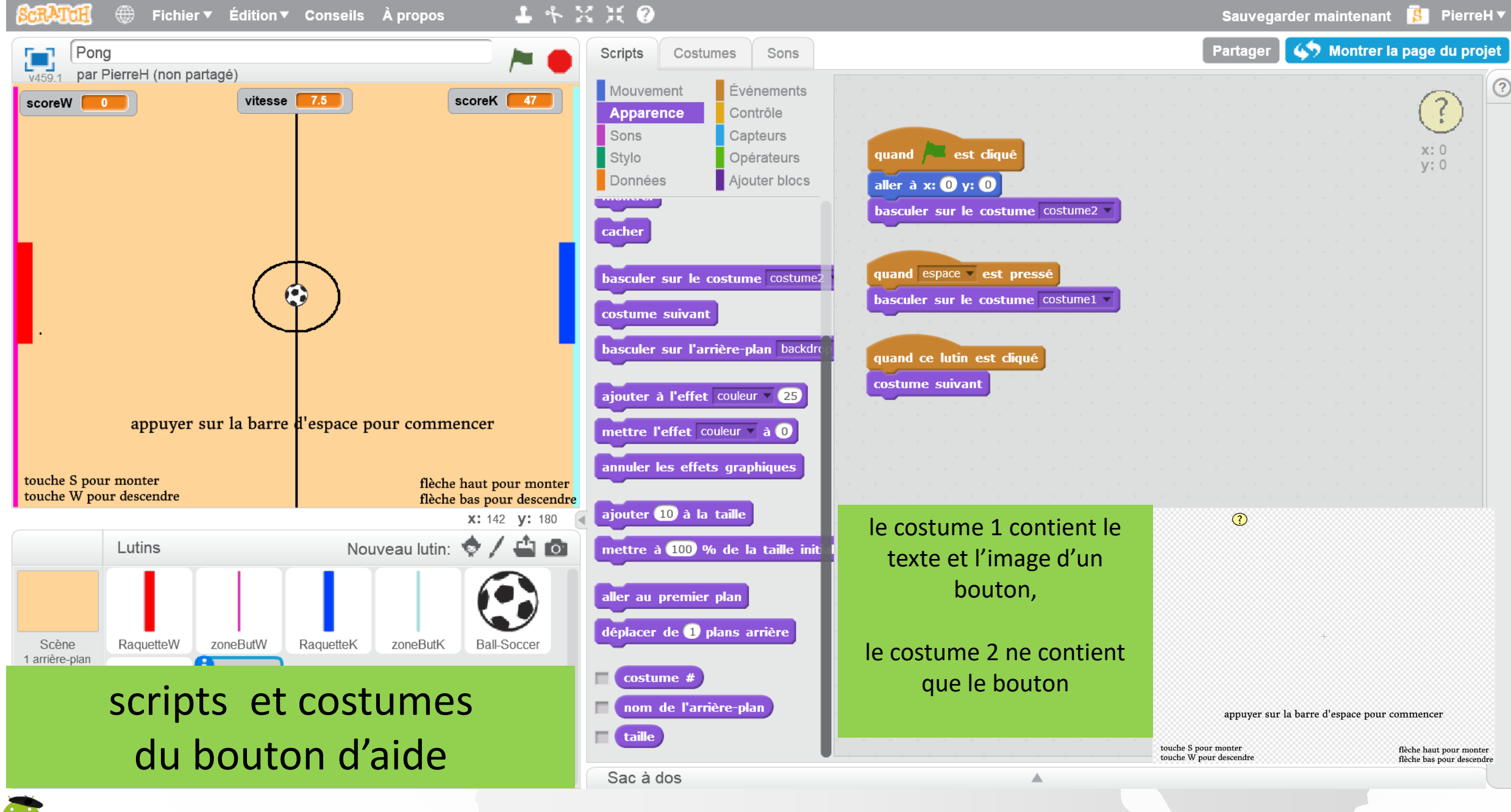

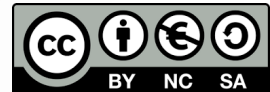

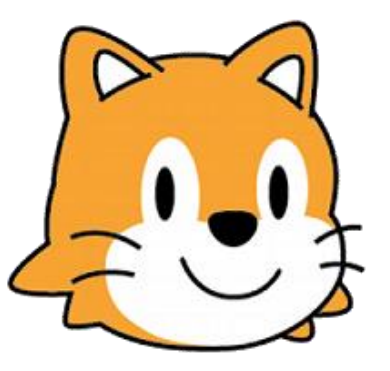

# Scratch basics

# Pong C améliorations

Cours : <u>https://onvaessayer.org/scratch?app=pong</u> Playlist : <u>https://onvaessayer.org/scratch?playlist=pong</u>

http://onvaessayer.org

Pierre Huguet, pierre.huguet50@gmail.com

PONG

# LE BUG?

- Après chaque but, la balle repart avec la vitesse qu'elle avait juste avant le dernier but, ça finit par aller trop vite et on n'arrive plus à jouer !
- Correction ?
- Ajouter une instruction qui remet à 5 la vitesse de la balle après chaque but, et pour chaque joueur (ou zone De but touchée)

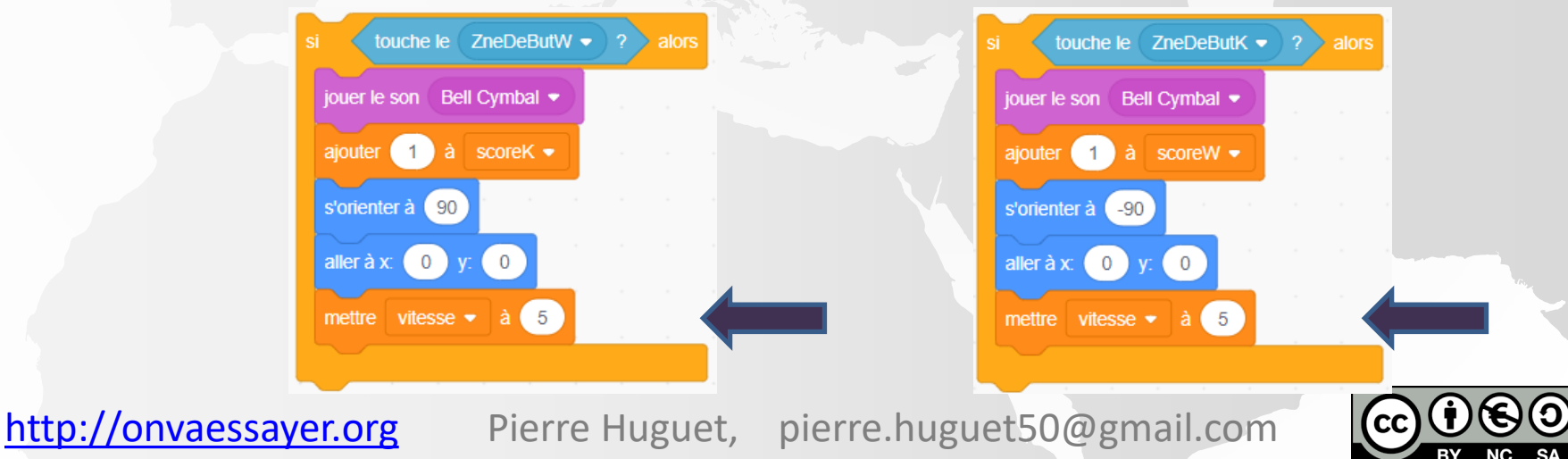

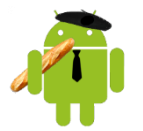

## LE BUG?

- Après chaque but, la balle repart avec la vitesse qu'elle avait juste avant le dernier but, ça finit par aller trop vite et on n'arrive plus à jouer !
- Correction ?
- Ajouter une instruction qui remet à vitesse Initiale la vitesse de la balle après chaque but, et pour chaque joueur

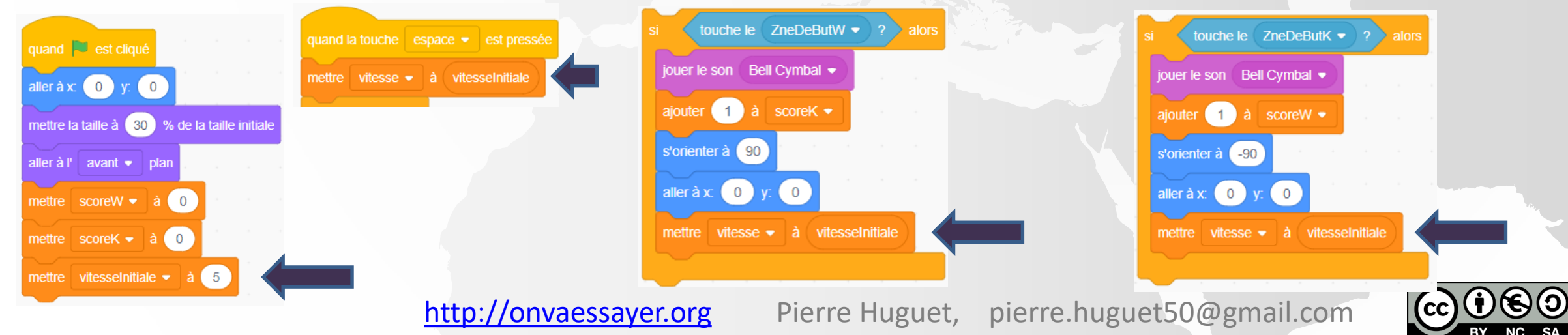

### LE BUG

### Ancien Script de RaquetteW

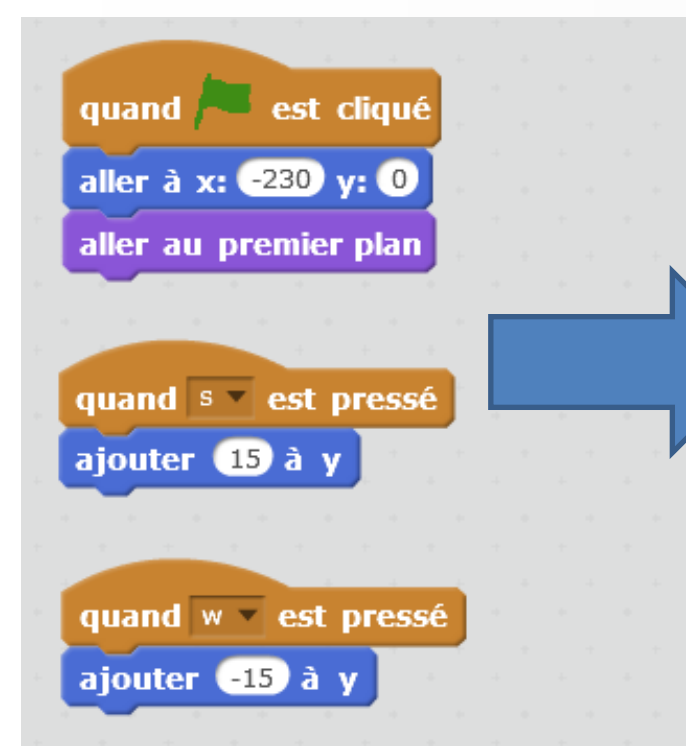

### Nouveau Script de RaquetteW

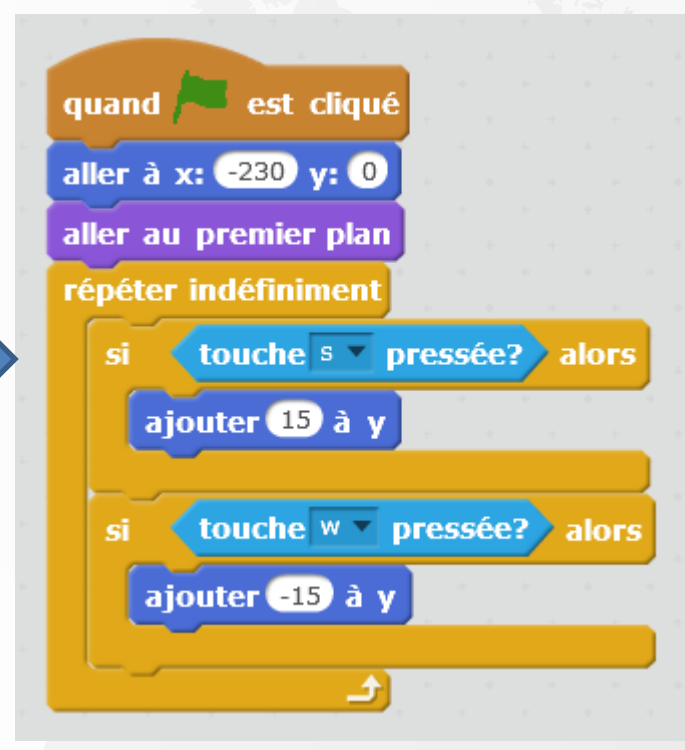

Nouveau Script de RaquetteK

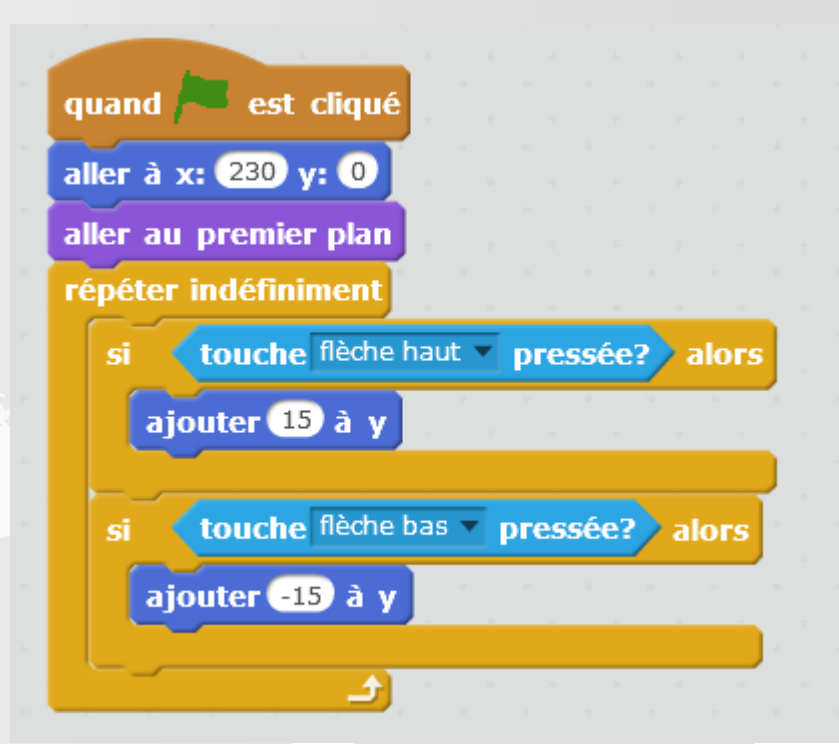

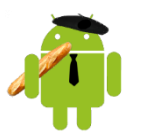

http://onvaessayer.org

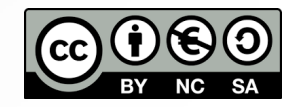

## AMÉLIORER LA RÉACTIVITÉ DES RAQUETTES

Ancien Script de RaquetteW

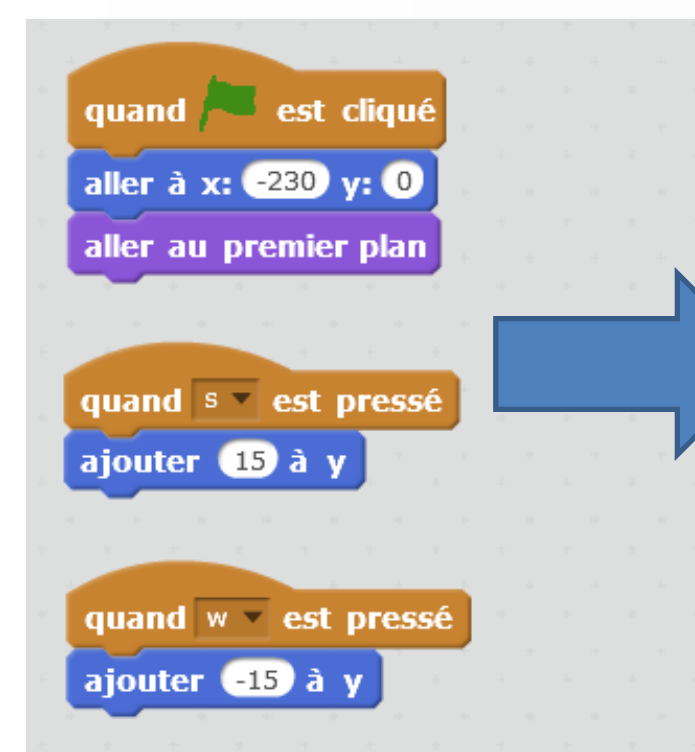

Nouveau Script de RaquetteW

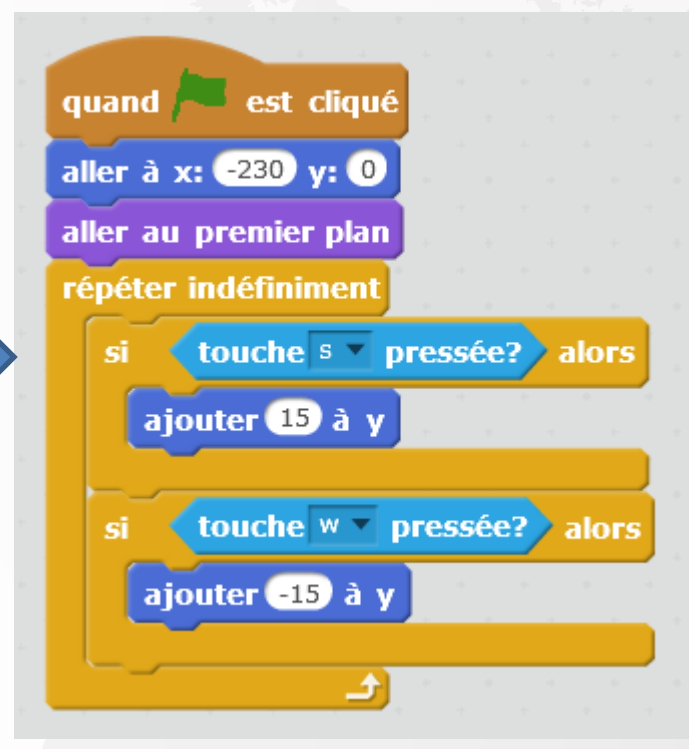

Nouveau Script de RaquetteK

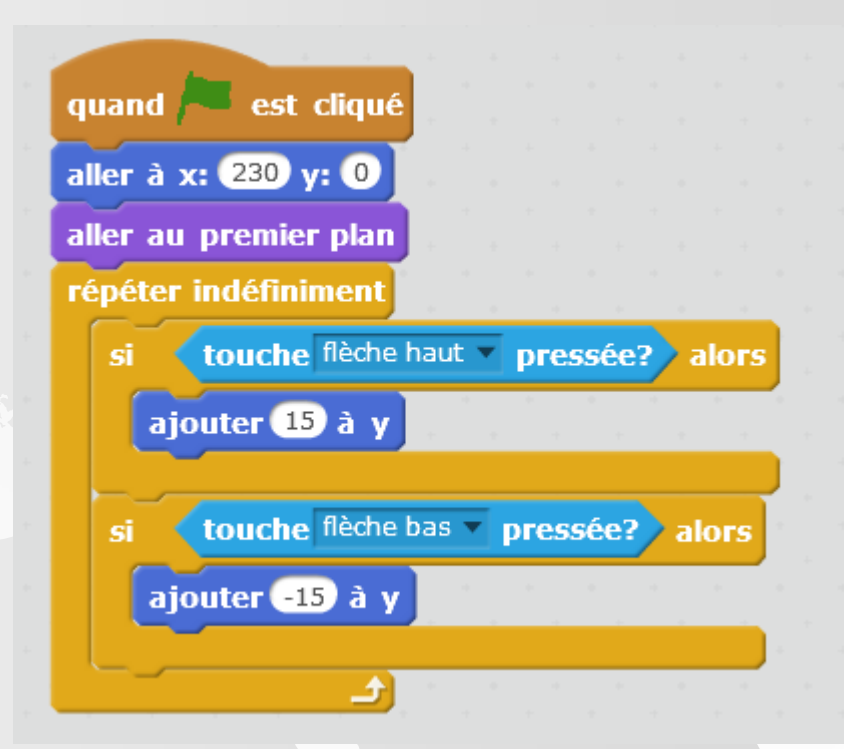

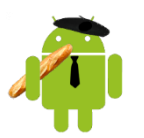

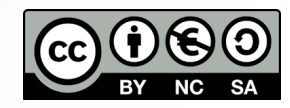

## MANUEL UTILISATEUR

### Lutin aide : costume 1

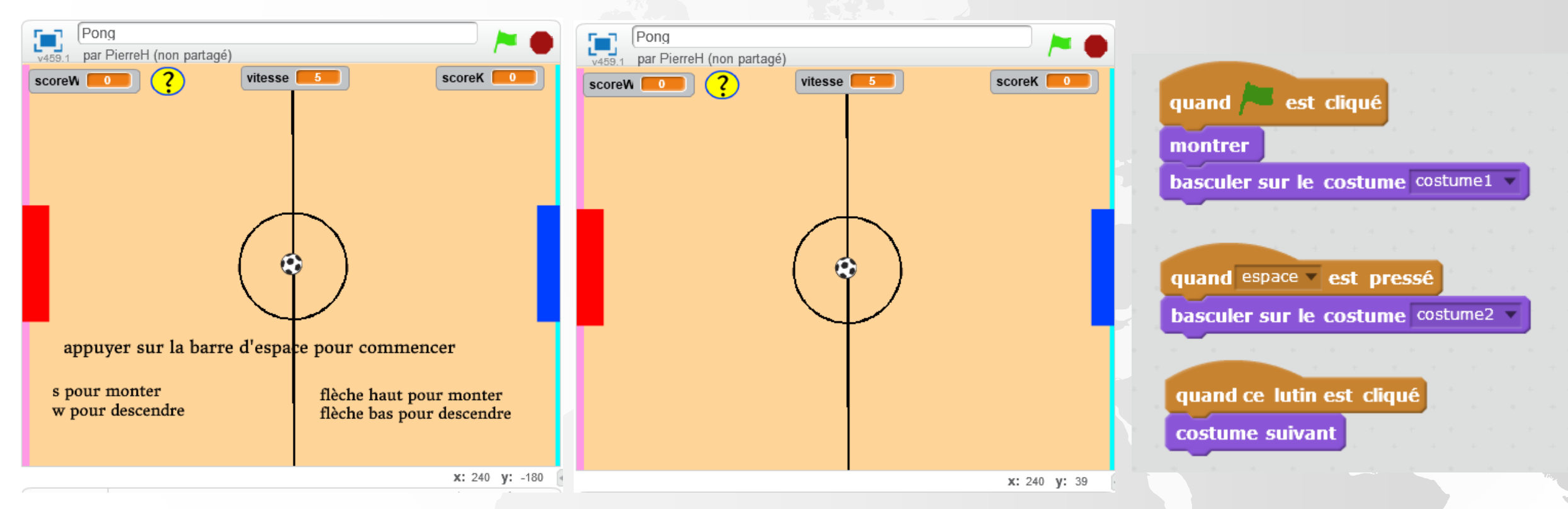

Lutin aide : costume 2

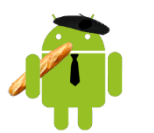

#### http://onvaessayer.org

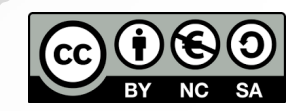

## PONG : Scratch basics / cours, tutos, vidéos

• sur Internet :

cours : <u>https://onvaessayer.org/scratch?app=pong</u> Playlist : <u>https://onvaessayer.org/scratch?playlist=pong</u>

- V1 : version de bas <u>https://onvaessayer.org/scratch?video=pongV1</u>
- V2 : améliorations, manuel utilisateur <u>https://onvaessayer.org/scratch?video=pongV2</u>
- V3 : extensions <u>https://onvaessayer.org/scratch?video=pongV3</u>
- V4 : création de blocs, procédures <u>https://onvaessayer.org/scratch?video=pongV3</u>

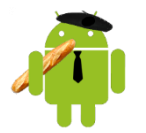

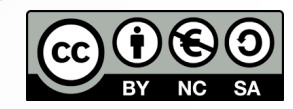

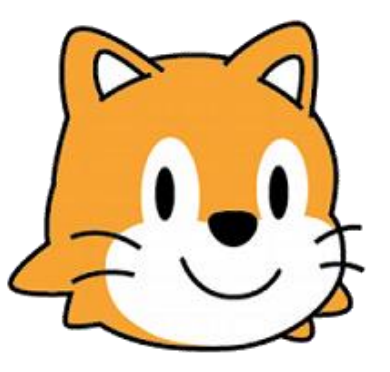

# Scratch basics

# Pong Création de blocs, amélioration du code avec les procédures

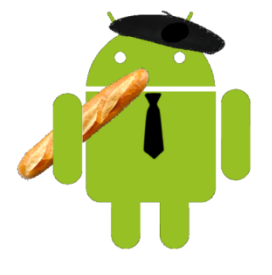

http://onvaessayer.org

Pierre Huguet, pierre.huguet50@gmail.com

PONG

### SCRIPTS OU PROGRAMMES ILLISIBLES ?

💌 est cliqu 30 % de la taille initiale leràl'avant 🔻 pl iche le RaquetteW 👻 nombre aléatoire entre 45 et 135 ajouter 0.5 à vitesse 🔹 uche le RaquetteK 🖷 nombre aléatoire entre -45 et -135 uche le 🛛 ZneDeButK 👻

• Le script de la balle est devenu trop difficile à lire

• Comment faire pour le simplifier ou le rendre plus compréhensible ?

http://onvaessayer.org

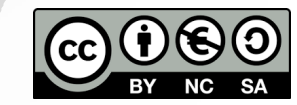

# CRÉATION DE BLOCS : PROCÉDURES

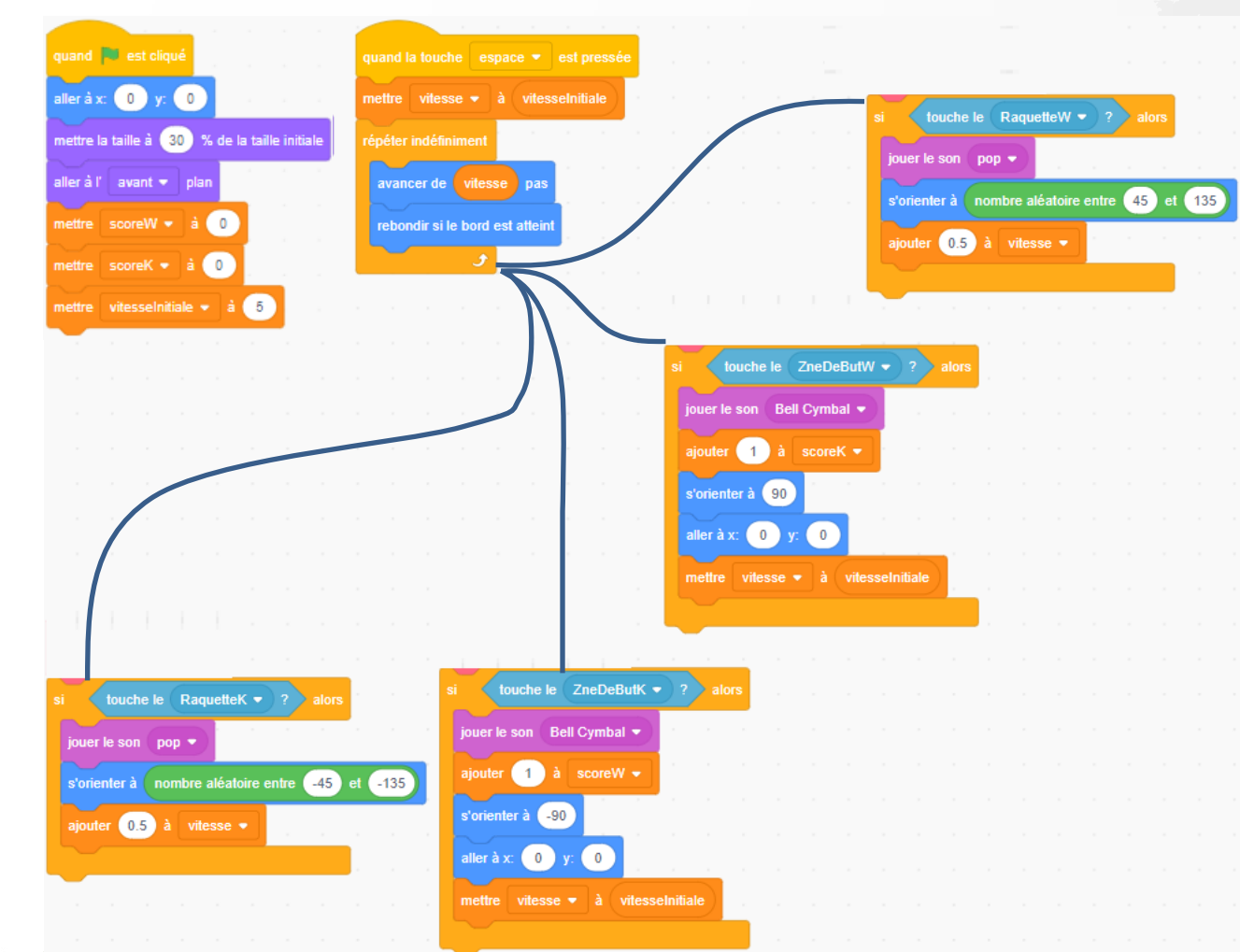

• Le script de la balle est devenu trop difficile à lire

- Comment faire pour le simplifier ou le rendre plus compréhensible ?
- On va résumer créer un nouveau bloc pour chaque fonction majeure et mettre le détail de la réalisation dans ce bloc

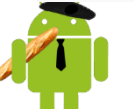

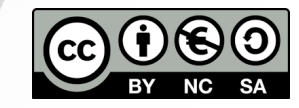

# CRÉATION DE BLOCS : PROCÉDURES

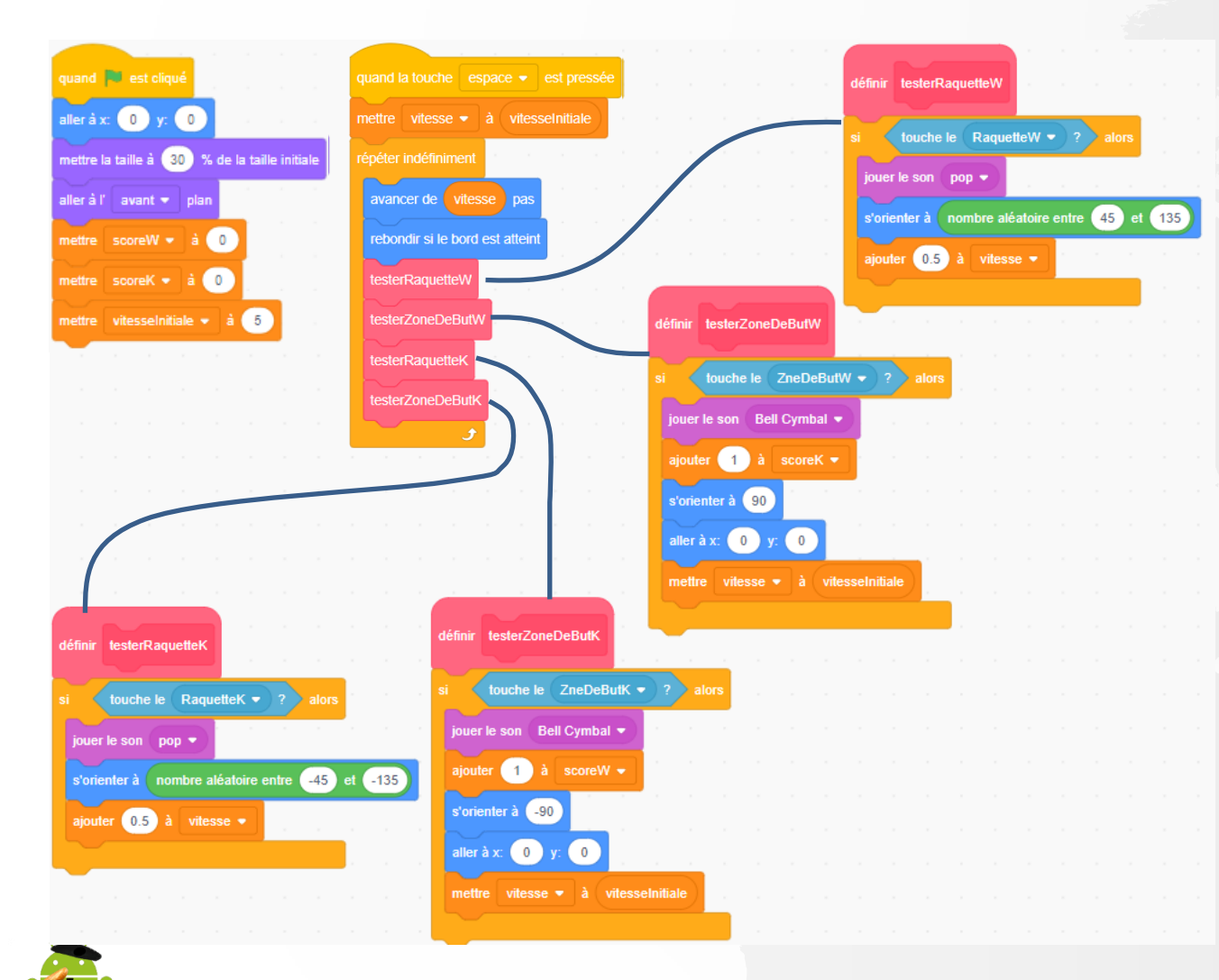

• Le script de la balle est devenu trop difficile à lire

- Comment faire pour le simplifier ou le rendre plus compréhensible ?
- On va résumer créer un nouveau bloc pour chaque fonction majeure et mettre le détail de la réalisation dans ce bloc
- On sépare
  - le rôle de la fonction (abstraction /haut niveau)
  - de la réalisation (bas niveau)

http://onvaessayer.org

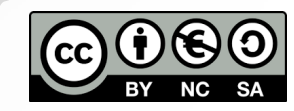

# CRÉATION DE BLOCS : PROCÉDURES

| quand 🏴 est cliqué                            | quand la touche esp   |
|-----------------------------------------------|-----------------------|
| aller à x: 0 y: 0                             | mettre vitesse -      |
| mettre la taille à 30 % de la taille initiale | répéter indéfiniment  |
| aller à l'avant 👻 plan                        | avancer de vites      |
| mettre scoreW <del>v</del> à 0                | rebondir si le bord e |
| mettre scoreK - à 0                           | testerRaquetteW       |
| mettre vitesselnitiale <del>+</del> à 5       | testerZoneDeButW      |
|                                               | testerRaquetteK       |
|                                               | testerZoneDeButK      |
|                                               | •                     |

Haut niveau

itesselnitial

La structuration du code permet de répartir les tâches de programmation, de travailler à plusieurs, donc de faire des programmes plus puissants

| Bas nive                                                                                                    | au                                              |  |
|----------------------------------------------------------------------------------------------------|-------------------------------------------------|--|
| définir testerRaquetteW                                                                                                    | définir testerRaquetteK                         |  |
| si touche le RaquetteW - ? alors                                                                                                    | si louche le RaquetteK • ?) alors               |  |
| jouer le son pop 💌                                                                                                    | jouer le son pop 💌                              |  |
| s'orienter à nombre aléatoire entre 45 et 135                                                                                                    | s'orienter à nombre aléatoire entre -45 et -135 |  |
| ajouter 0.5 à vitesse - constant de constant de consta | ajouter 0.5 à vitesse 🕶                         |  |
|                                                                                                    |                                                 |  |
| définir testerZoneDeButW                                                                                                    | définir testerZoneDeButK                        |  |
| si touche le ZneDeButW • ?) alors                                                                                                    | si touche le ZneDeButK - ? alors                |  |
| jouer le son Bell Cymbal 👻                                                                                                    | jouer le son Bell Cymbal 💌                      |  |
| ajouter 1 à scoreK 🕶                                                                                                    | ajouter 1 à scoreW -                            |  |
| s'orienter à 90                                                                                                    | s'orienter à                                    |  |
| aller à x: 0 y: 0                                                                                                    | aller à x: 0 y: 0                               |  |
| mettre vitesse • à vitesselnitiale                                                                                                    | mettre vitesse • à vitesselnitiale              |  |
|                                                                                                    |                                                 |  |

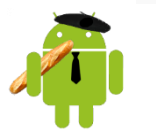

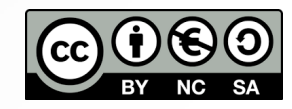